- 1, 产品规格
- 2,如何查看 IP 地址
- 3,如何分配 IP 地址
- 4, 操作面板说明
- 5, 如何出厂设置
- 6, 登录 ATS 网页
  - 6.1 登录
  - 6.2 首页
  - 6.3 定时任务
  - 6.4 参数设置
    - 6.41 IP 设置
    - 6.42 同步时钟
    - 6.43 modbus 设置
  - 6.5 设备设置
  - 6.6 远程服务
  - 6.7 操作记录
  - 6.8 报警记录
  - 6.9 数据复位
  - 6.10OTA 升级
  - 6.11 关于

# 产品规格

# 经济款 STS 系列产品规格书

编制日期: 2024-05-14

#### 编号: 22400514-1

硬件规格

| 用户 | 用户单位        |                      |                                                                                                    |        |            |   |
|----|-------------|----------------------|----------------------------------------------------------------------------------------------------|--------|------------|---|
| 产品 | l名称         | 智能远程 ATS             |                                                                                                    |        | 产品编号       |   |
| 规格 | 逊号          | YS 系列                |                                                                                                    |        | 产品图纸编号     |   |
| No |             | 主要项目                 | 主要项目                基本描述                                                                                                    |        |            |   |
| 1  | 产品系         | 列                    | 智能 ATS                                                                                                    |        |            |   |
| 2  | 插座制         | 式                    | 新国标 5 孔                                                                                                    | (默认) 可 | 以定制各种 8 位默 | 认 |
| 3  | 显示          |                      | 1.3 寸 OLED                                                                                                    | 显示屏    |            |   |
| 4  | 供电输         | ì入方式                 | 输入新国标 3                                                                                                    | 插      |            |   |
| 5  | 安装支         | 架方式                  | 横装                                                                                                    |        |            |   |
| 6  | 电缆线         | 插头                   | 10A 新国标                                                                                                    |        |            |   |
| 7  | 自动切         | ]换                   | 双路切换                                                                                                    |        |            |   |
| 8  | 外壳颜         | ī色                   | 黑色 (BLAC                                                                                                    | K)     |            |   |
| 9  | 电缆线         | 规格                   | .格 3×2.5mm <sup>2</sup> *2                                                                                                    |        |            |   |
| 10 | 产品尺         | 寸规格 长×宽×高=220*420*44 |                                                                                                    |        |            |   |
| 11 | 固定孔         | 中心距离48mm             |                                                                                                    |        |            |   |
| 12 | 外壳长         | 度 44.4               |                                                                                                    |        |            |   |
| 13 | 出厂面         | 2件 φ4×10mm 十字螺钉 4 个、 |                                                                                                    |        |            |   |
| 14 | 14 产品标识     |                      | P品名称     智能边径 ATS       规格型号     YS       额定电压     220V/250VAC 50/60Hz       额定电流     16A       最大电流     16A(每路最大输出 10A)       最大功率     3200W |        |            |   |
|    |             |                      | 安规认证                                                                                                    | CE.    |            |   |
|    |             |                      | <b></b>                                                                                                    |        |            |   |
|    |             |                      | 产商                                                                                                    |        |            |   |
| NO |             | 辅助项目                 | 电流、电压、                                                                                                    | 功率检测   |            |   |
| 1  | 插位组         |                      | · •                                                                                                    |        |            |   |
| 2  | 内部连         | 接线                   | PCB 铜条                                                                                                    |        |            |   |
| 3  | │电流/\<br>│差 | 电压/功率精度误             | +-1%                                                                                                    |        |            |   |
| 4  | 内部连         | 接线方式                 | 铜条连接                                                                                                    |        |            |   |
| 5  | 电缆线         | 固定方式                 | 焊接点,螺丝                                                                                                    | 固定     |            |   |
| 6  | 外置传         | 感器                   | 红外线/温湿周                                                                                                    | 度/     |            |   |
| 7  | 其它          |                      | 产品的标识中添加组件的技术参数                                                                                                    |        |            |   |

#### 2 如何查看 IP

# 2.1、短按右边 K3 按钮, 直按至显示 IP。

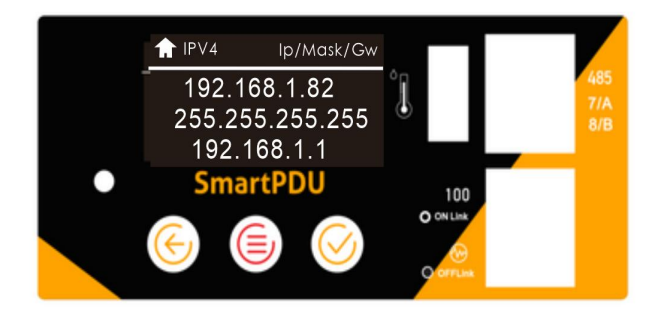

## 2、2 如果显示 0.0.0.0 说明没有 IP

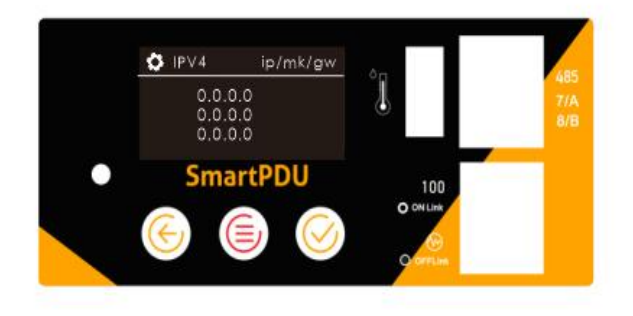

- 3 配置一个 IP 地址给 ATS
- 3.1、长按中间 K2 按钮,记得是长按长按,一直按。

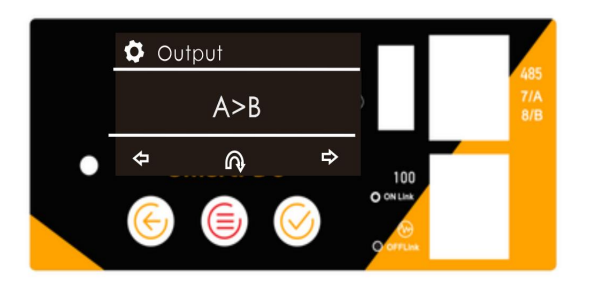

# 3.2、显示 DHCP

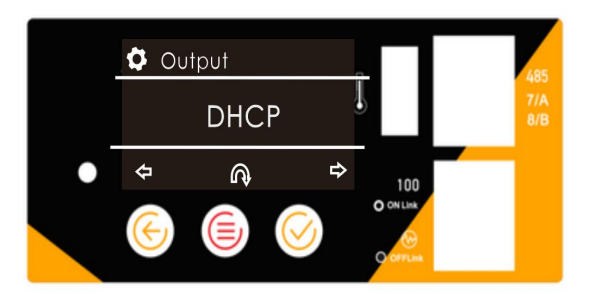

3.3、短按 K3 右按钮,显示 STATIC

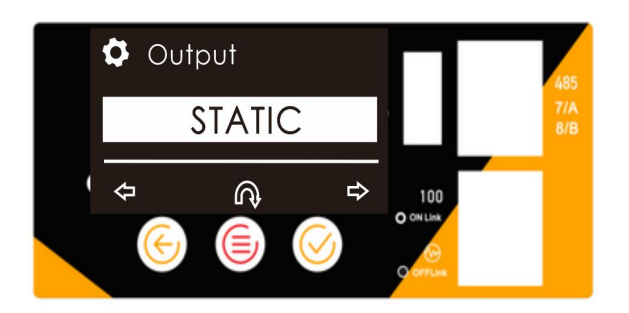

3.4、屏幕会显示 192.168.1.86

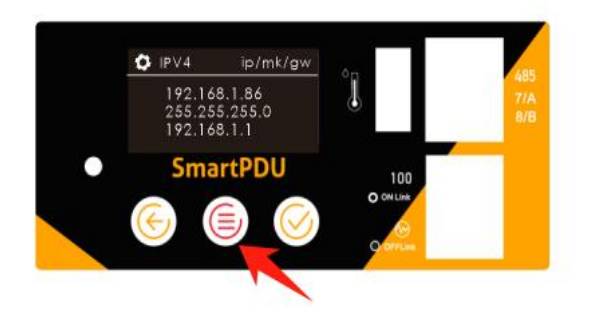

3.5、ATS 就会分配到一个 192.168.1.86 地址

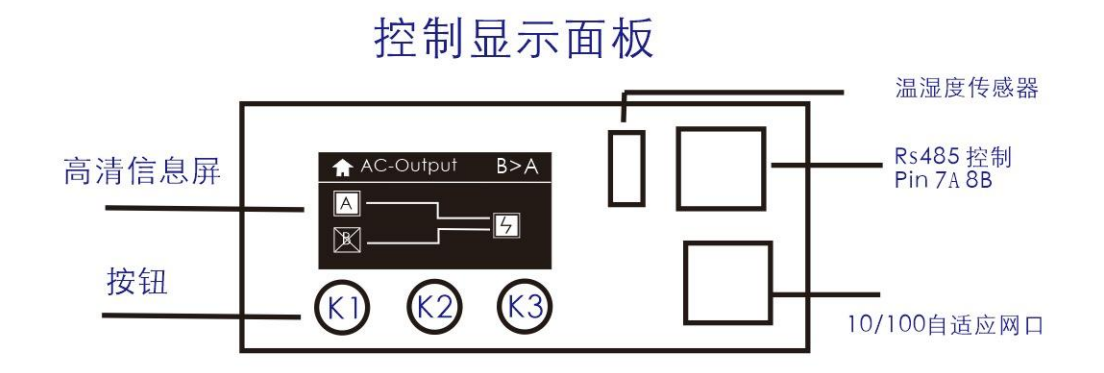

| <ul> <li>.</li> </ul> | 设置切换线路    | 🛱 Output                                            |     |       |
|-----------------------|-----------|-----------------------------------------------------|-----|-------|
| 1                     | 长按K2      | Conput       A>B                                    | A>B | A路优先  |
| 2                     | 如图显示      | <ul> <li>Cutput</li> <li>B&gt;A</li> <li></li></ul> | B>A | B路优先  |
| 3                     | 按K3选择相应线路 | Output     A=A     ↔                                | A=A | 仅使用A路 |
| 4                     | 确认线路,按K2  | © Output<br>B=B                                     | B=B | 仅使用B路 |
| 5                     | 退出,按K1    | ⇔ _@, ⇔<br>♦ Output                                 |     |       |
|                       |           | ×=X<br>⇔ ⋒ ⇔                                        | X=X | 关闭输出  |

#### 工作画面

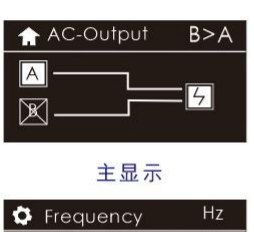

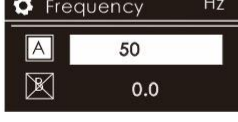

频率显示

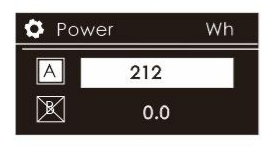

实时功率

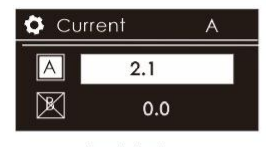

实时电流

| 🗘 Volt | age | V |
|--------|-----|---|
| A      | 222 |   |
| ×      | 0.0 |   |

实时电压

| 🗘 Cos |      | % |
|-------|------|---|
| A     | 47.5 |   |
| ×     | 0.0  |   |

# 供电工作情况 △ A路供电正常 ▲ A路供电不正常 ● B路供电正常 ● B路供电正常 ● G 输入正常 ● 关闭输出

# 中英对照说明 A>B <sup>A路优先</sup>

| B>A | B路优先  |
|-----|-------|
| A=A | 仅使用A路 |
| B=B | 仅使用B路 |
| X=X | 关闭输出  |

线路工作情况 △ \_\_\_\_\_\_ ⑦ 図 \_\_\_\_\_ ⑧ 当前使用A路

B\_\_\_\_\_ 5

当前使用B路

▲
 ▲
 ▲
 単前关闭输出

#### 5 出厂设置

出厂设置后,默认端口为 80 用户名密码为 admin

5.1、长按中间 K2 按钮,记得是长按长按,一直按。

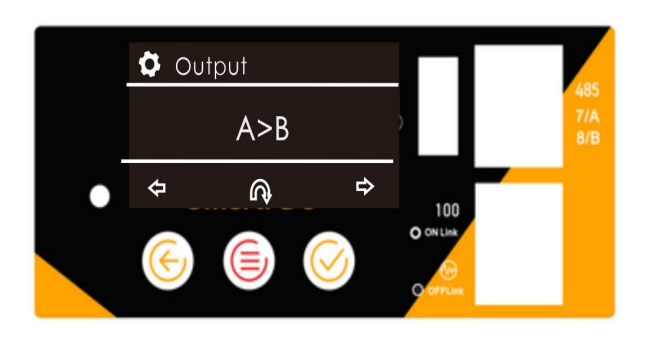

- 5.2、直至屏幕 A>B 字样
- 5.3、短按 3 次中间按钮,显示 admin/80

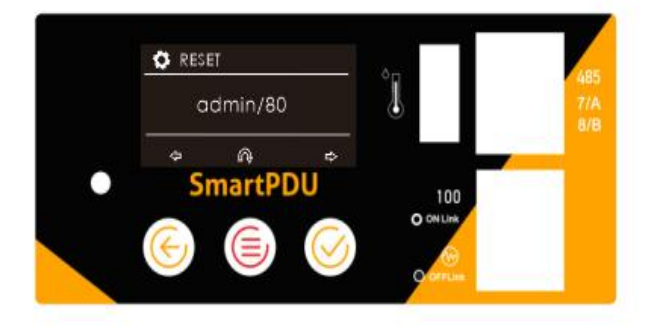

5.4、短按 K3 最右按钮,如下图 显示 RESET

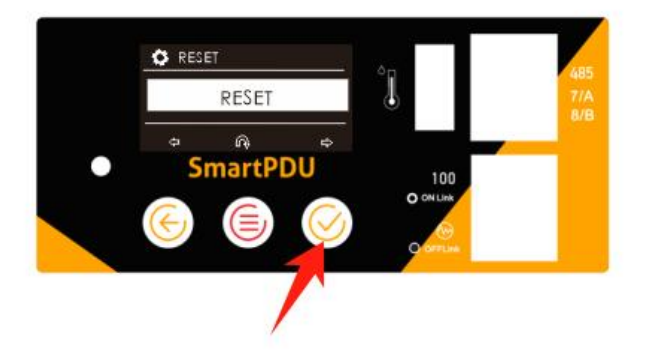

5.5、短按中间 k2 按钮,如完成复位显示

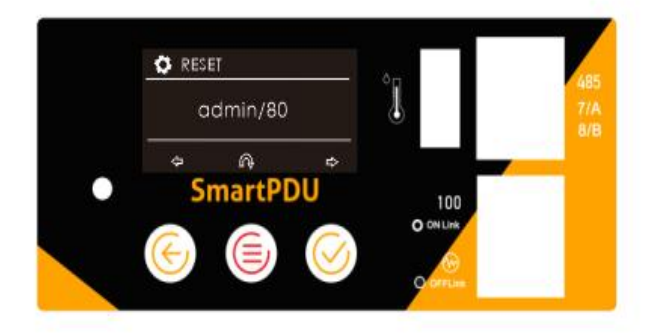

5、完成复位短,按左键按钮退出

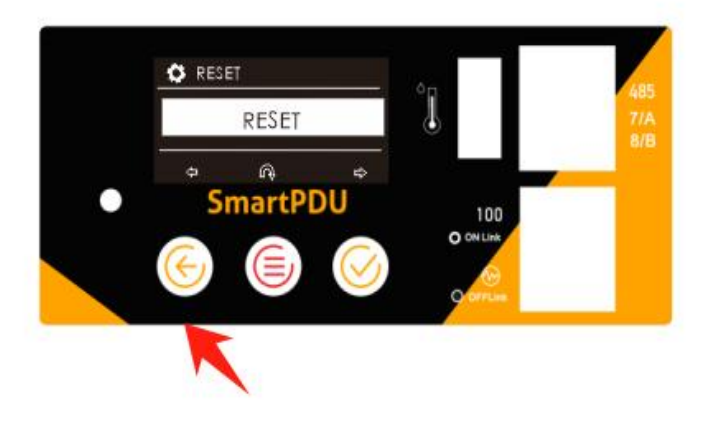

#### 登录 ATS STS 网页

输入 IP 地址, 如何寻找 IP

| ← → C ▲ 不安全 http://192.168.2.37 |                   | * | 9 完成更新 : |
|---------------------------------|-------------------|---|----------|
|                                 |                   |   |          |
|                                 | LOGIN DEVICE      |   |          |
|                                 | Hi, welcome back! |   |          |
|                                 | Name              |   |          |
|                                 | Password          |   |          |
|                                 | Remember me       |   |          |
|                                 | SIGN IN           |   |          |
|                                 |                   |   |          |

#### 注: 用户名密码都是 admin

#### 6.1 首页

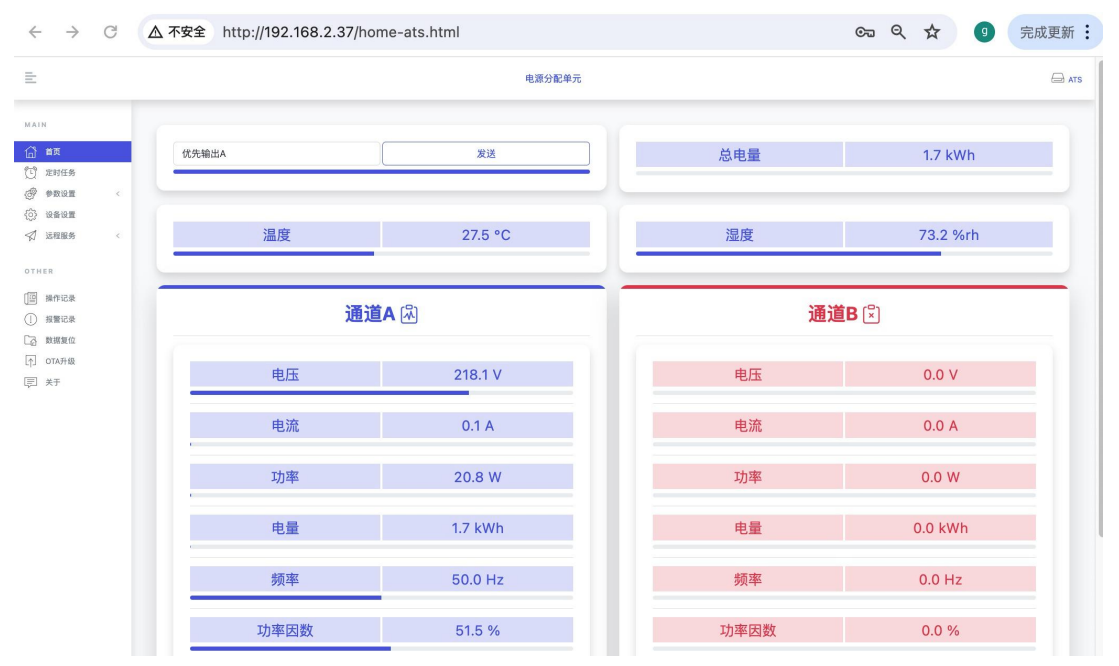

定时任务

| MAIN<br>合 首页                                                  | C | CONF | IGURATION |                                            |    |
|---------------------------------------------------------------|---|------|-----------|--------------------------------------------|----|
| <ul> <li>() 定时任务</li> <li>() 印度设置</li> <li>() 印度设置</li> </ul> |   | 定时任务 |           |                                            |    |
| ✓ 送程服务 <                                                      |   | "    | 名称        | 详细                                         | 编辑 |
| OTHER                                                         |   | 1    | 定时任务1     | 停用## 每周1.2.3.4.5.6.7## 06-551## 切换到优先输出A.  |    |
| <ul> <li>[19] 操作记录</li> <li>(1) 投幣记录</li> </ul>               |   | 2    | 定时任务2     | 停用## 每周(1,2,3,4,5,6,7## 05-51## 初热到优先输出A.  | ×  |
| 23 数据复位                                                       |   | 3    | 定时任务3     | 停用## 每周[1,2,3,4,5,6,7## 05:51## 初発到优先输出A.  |    |
| ▲ T                                                           |   | 4    | 定时任务4     | 停用## 每期[1,2,3,4,5,6,7## 05:51## 初接到优先输出A.  |    |
| [F] 大T                                                        |   | 5    | 定时任务6     | 停用## 每周[1,2,3,4,5,6,7## 05-51## 初接到就先输出A.  |    |
|                                                               |   | 6    | 定时任务6     | 停用## 每周[1,2,3,4,5,6,7## 05:51## 切换到优先输出A.  |    |
|                                                               |   | 7    | 定时任务7     | 停用## 每周(1,2,3,4,5,6,7## 05-51## 初後到就先输出A.  |    |
|                                                               |   | 8    | 定时任务8     | 停用## 每周[1,2,3,4,5,6,7## 05:51## 初後到优先输出A.  |    |
|                                                               |   | 9    | 定时任务9     | 停用## 每周(1,2,3,4,5,6,7## 05:51## 初後到优先输出A.  |    |
|                                                               |   | 10   | 定时任务10    | 停用## 每周1(1,2,3,4,5,6,7## 05-51## 初後到优先输出A. |    |
|                                                               |   | 11   | 定时任务11    | 停用## 每周1(2,3,4,5,8,7## 05:51## 切挽到优先输出A.   |    |
|                                                               |   | 12   | 定时任务12    | 停用## 每周11.2.3.4.5.6,7## 05-51## 初接到优先输出A.  |    |
|                                                               |   | 13   | 定时任务13    | 停用## 每周11,2,3,4,5,6,7## 05-51## 切换到试作先输出A. |    |
|                                                               |   | 14   | 定时任务14    | 得用## 每周11,2,3,4,5,6,7## 05-51## 初接到试作先输出A. | Z  |
|                                                               |   | 15   | 定时任务15    | 停用## 每周[1,2,3,4,5,6,7## 05:51## 切挽到 优先输出A. |    |

#### 参数设置

| $\leftrightarrow \rightarrow G$                                                          | ▲ 不安全 http://192.168.2 | .37/ip-setup.html                                                            | Q ✿ 9 完成更新 🗄 |
|------------------------------------------------------------------------------------------|------------------------|------------------------------------------------------------------------------|--------------|
|                                                                                          |                        | 电源分配单元                                                                       | 🕀 ats        |
| MAIN<br>合 首页<br>行 2005年                                                                  | CONFIGURATIO           | Ν                                                                            |              |
|                                                                                          | 19 V 4 设置              |                                                                              |              |
| 同步时钟<br>Web设置<br>Modbus92章                                                               |                        | O DHCP<br>O STATC                                                            |              |
| Mothewight<br>② 设备设置<br>② 以指型券 <<br>OTHER<br>③ 持作記录<br>③ 指型記录<br>④ 数型面<br>③ TA升級<br>② 大子 | PV4                    | μ <sup>0</sup><br>192.168.2.37<br>Mask<br>286.265.265.0<br>GW<br>192.168.2.1 |              |
|                                                                                          |                        | DNS 1<br>20226128.166<br>DNS 2<br>114.114.114<br>114.114.114                 |              |
|                                                                                          |                        |                                                                              | 101          |

时钟设置

| $\leftrightarrow \rightarrow $ C                                            | ▲ 不安全 http://192.168.2                        | 37/sntp-time.html                                                   | Q 🕁 😗 完成更新 |
|-----------------------------------------------------------------------------|-----------------------------------------------|---------------------------------------------------------------------|------------|
| MAIN<br>(計 首页<br>(1) 定时任务                                                   | CONFIGURATIO                                  | ١                                                                   |            |
| ●教授设置         <                                                             | <b>14:15:02 е</b><br>тика JUN 04 2024<br>Реля | 14:15:0<br>TUES JUN 0<br>XIGRIN                                     | 3.         |
| OTHER                                                                       | 基本设置                                          |                                                                     |            |
| <ul> <li>□ 操作记录</li> <li>① 报警记录</li> <li>□ 政据复位</li> <li>① OTA升级</li> </ul> | 选择时区                                          | UTC+08:00                                                           | *]         |
| LEJ XF                                                                      | 同步浏览器时间                                       | 89                                                                  |            |
|                                                                             | SNTP                                          |                                                                     |            |
|                                                                             | 域名                                            | ripalityun.com     imer Lobud tencent.com     Goperent poolutip.org |            |
|                                                                             | IPV4                                          | 0 00.00                                                             |            |

#### 网页设置

| $\leftarrow \rightarrow \ \mathbb{G}$                 | ▲ 不安全 http://192.168.2.37 | /web-setup.html   | ९ 🛧 🔮 | 完成更新 |
|-------------------------------------------------------|---------------------------|-------------------|-------|------|
| E                                                     |                           | 电源分配单元            |       | ATS  |
| MAIN<br>合 首页<br>2010年5                                | CONFIGURATION             |                   |       |      |
| <u>ि</u> केंद्रसिंह <                                 | WEB设置                     |                   |       |      |
| 同步封钟<br>Web设置<br>Modbus设置                             |                           | ● http<br>○ https |       |      |
| (○) 设备设置 √ 送程服务 <                                     | PORT                      | http<br>80        |       |      |
| OTHER<br>[週 操作记录                                      |                           | 443               |       |      |
| <ol> <li>报警记录</li> <li>数据复位</li> <li>OTA升级</li> </ol> |                           | <u>9</u> 9        |       |      |
| -1-<br>同 关于                                           |                           |                   |       |      |
|                                                       |                           |                   |       |      |
|                                                       |                           |                   |       |      |
|                                                       |                           |                   |       |      |

#### 设备设置

| $\leftarrow \  \   \rightarrow$                                                                                                    | G | ▲ 不安全              | http://192.168.2.37/devi | ce-setup.html                                                   |   | ९ 🕁 | 9 | 完成更新  |
|----------------------------------------------------------------------------------------------------|---|--------------------|--------------------------|-----------------------------------------------------------------|---|-----|---|-------|
| Ē                                                                                                    |   |                    |                          | 电源分配单                                                           | t |     |   | 🖨 ats |
| MAIN<br>(1) 首页<br>(2) 定时任务<br>(2) 参数设置                                                                                                    | ĸ | CONF<br>Q&QE       | IGURATION                |                                                                 |   |     |   |       |
| <ul> <li>● 10名42</li> <li>● 10名42</li> <li>● 10名42</li> <li>● 10名42</li> <li>● 074月2</li> <li>● 074月2</li> <li>● 074月2</li> <li>● 074月2</li> <li>● 25月</li> </ul> | K | 更改用户               |                          | 当島港产和密码<br>Name<br>Password<br>SARE<br>Name<br>Password<br>9477 |   |     |   |       |
|                                                                                                    |   | 里示服板(d)<br>显示服板(d) | ι.                       | 新的这些名<br>ATS<br>477<br>显示时长<br>3000<br>全 息用<br>保存               |   |     |   | 5     |
|                                                                                                    |   | 设备信息扫描             | i .                      | ● 启用<br>保存                                                      |   |     |   |       |

### 远程服务

| $\leftarrow  \rightarrow$                                                                                                    | C | ▲ 不安全 http://192.168.2.3 | 7/mqtt-client.html                                                                                         | ९ 🕁 🌖 | 完成更新   |
|----------------------------------------------------------------------------------------------------|---|--------------------------|----------------------------------------------------------------------------------------------------|-------|--------|
| Ē                                                                                                    |   |                          | 电源分配单元                                                                                                    |       | 🖂 ats  |
| MAIN<br>合 首页<br>行 定时任告                                                                                                    |   | CONFIGURATION            |                                                                                                    |       |        |
| <ul> <li>() 2001.9</li> <li>() 2001.9</li> <li>() 2001.</li></ul> | ĸ | MQTT CLIENT              |                                                                                                    |       |        |
| これを身           VDT-Care           OTHE           ()           ()           ()           ()           ()           ()           ()           ()           ()           ()           ()           ()           ()           ()           ()           ()           ()           ()           ()           ()           ()           ()           ()           ()           ()           ()           ()           ()           ()           ()           ()           ()           ()           ()           ()           ()           ()           ()           ()           ()           ()           ()           ()           ()           ()           ()           ()           ()           ()                                                                                                    | ¢ | Home assistant           | Hotf / UH<br>P<br>Att<br>Base<br>Attornane<br>Name<br>Password<br>和我的聞<br>Password<br>在意上任版单<br>10<br>① 盒用 |       | 8      |
|                                                                                                    |   |                          |                                                                                                    |       | v1.0.1 |

操作记录

| $\leftarrow  \rightarrow$                                                                                                    | G | ▲ 不安全 | http://192.168.2.37/operation-record.html | ବ୍ | ☆ 🧿 | 完成更新: |
|----------------------------------------------------------------------------------------------------|---|-------|-------------------------------------------|----|-----|-------|
| E                                                                                                    |   |       | 电源分配单元                                    |    |     | 🖂 ats |
| MAIN<br>合 首页<br>配 定时任务                                                                                                    |   | OPER  | ATION RECORD                              |    |     |       |
| <ul> <li>()</li> <li>()</li> <li>(</li></ul> | < | 操作记录  |                                           |    |     |       |
| 🖓 远程服务                                                                                                    | ¢ |       | 详细                                        |    |     |       |
| OTHER                                                                                                    |   | 1     | 2024/06/04-07:20:36, 设备上电.                |    |     |       |
| () 操作记录                                                                                                    |   | 2     | 2024/06/03-07:20:35, 设备上电.                |    |     |       |
| <ol> <li>(1) 报警记录</li> <li>(1) 报警记录</li> </ol>                                                                                                    |   | з     | 2024/06/02-07:20:36, 设备上电.                |    |     |       |
| LQ statistic                                                                                                    |   | 4     | 2024/06/01-08:41:28, 设备上电.                |    |     |       |
| 同 关于                                                                                                    |   | 5     | 2024/05/32-07:20:36, 设备上电.                |    |     |       |
|                                                                                                    |   | 6     | 2024/05/31-10:21:16, 设备面板, 设置为优先A通道输出。    |    |     |       |
|                                                                                                    |   | 7     | 2024/06/01-07:20:35, 设备上电.                |    |     |       |
|                                                                                                    |   | 8     | 2024/05/30-07:20:35, 设备上电.                |    |     |       |
|                                                                                                    |   | 9     | 2024/05/29-10:00:48, 设备上电.                |    |     |       |
|                                                                                                    |   | 10    | 2024/05/29-09:04:07, 设备上电。                |    |     |       |
|                                                                                                    |   | 11    | 2024/05/29-07:20:36, 设备上电.                |    |     |       |
|                                                                                                    |   | 12    | 2024/05/27-23:03:36, 设备上电.                |    |     |       |
|                                                                                                    |   | 13    | 2024/05/27-22:56:37, 设备上电.                |    |     |       |
|                                                                                                    |   | 14    | 2024/05/27-22:54:51, 设备上电.                |    |     |       |
|                                                                                                    |   | 15    | 2024/05/27-22:52:45, 设备上电.                |    |     |       |
|                                                                                                    |   | 16    | 2024/05/27-16:00:35, 设备上电                 |    |     |       |

# 报警日志

| $\leftarrow \rightarrow$                         | G | △ 不安全 htt | p://192.168.2.37/alarm-log.html                             | e | र 🖈 🎯 | 完成更新 : |
|--------------------------------------------------|---|-----------|-------------------------------------------------------------|---|-------|--------|
| Ē                                                |   |           | 电源分配单元                                                      |   |       | 🖂 ats  |
| MAIN<br>(1) 首页<br>(1) 定时任务                       |   | ALARM     | RECORD                                                      |   |       |        |
| <ul> <li>(?) 92102</li> <li>(?) 92102</li> </ul> | < | 报警记录      |                                                             |   |       |        |
| 🗐 远程服务                                           | × | *         | 祥細                                                          |   |       |        |
| OTHER                                            |   | 1         | 2024/06/04-07:20:36, 当前输出通道 A.                              |   |       |        |
| [四 操作记录                                          | _ | 2         | 2024/06/04-07:20:36, B通道DC供电, 断电.                           |   |       |        |
| () 报警记录                                          | _ | 3         | 2024/06/04-07:20:36, B通道AC输入, 断电.                           |   |       |        |
|                                                  |   | 4         | 2024/06/04-07:20:36, A通道DC供电, 上电.                           |   |       |        |
| E XF                                             |   | 5         | 2024/06/04-07:20:36, A通道AC输入,上电.                            |   |       |        |
|                                                  |   | 6         | 2024/06/03-19:30:00, 输出通道关闭。                                |   |       |        |
|                                                  |   | 7         | 2024/06/03-19:30:00, A通道AC输入, 新电.                           |   |       |        |
|                                                  |   | 8         | 2024/06/03-07:20:35, 当前输出递道 A.                              |   |       |        |
|                                                  |   | 9         | 2024/06/03-07:20:35, B通道DC供电, 断电.                           |   |       |        |
|                                                  |   | 10        | 2024/06/03-07:20:35, B通道AC输入, 断电.                           |   |       |        |
|                                                  |   | 11        | 2024/06/03-07:20:35, A通道DC供电, 上电.                           |   |       |        |
|                                                  |   | 12        | 2024/06/03-07:20:35, A通道AC输入, 上电.                           |   |       |        |
|                                                  |   | 13        | 2024/06/02-19:30:01, 输出通道关闭.                                |   |       |        |
|                                                  |   | 14        | 2024/06/02-19:30:00, A通道AC输入, 断电.                           |   |       |        |
|                                                  |   | 15        | 2024/06/02~07:20:36, 当颜输出通道 A.                              |   |       |        |
|                                                  |   |           | ANALANE INA ANALANE INJEJIS ANALANE INJEJIS ANALANE INJEJIS |   |       |        |

# 数据复位

| $\leftrightarrow \rightarrow$                                                 | C | ▲ 不安全 http://192.168.2.37/data-reset.html                                                               | Q | ☆ | g | 完成更新 : |
|-------------------------------------------------------------------------------|---|----------------------------------------------------------------------------------------------------|---|---|---|--------|
| Ē                                                                             |   | 电源分配单元                                                                                                  |   |   |   | 🖨 ats  |
| MAIN<br>合首页                                                                   |   | DATA RESET                                                                                              |   |   |   |        |
| <ul> <li>(三) 定时任务</li> <li>(荷) 参数设置</li> <li>(荷) 设备设置</li> </ul>              | ¢ | <b>我</b> 是发立                                                                                            |   |   |   |        |
| <ul> <li>✓ 近程服务</li> <li>OTHER</li> <li>(1) 报警记录</li> <li>(2) 数系发血</li> </ul> | K | <ul> <li>□ A還還电能清零</li> <li>□ 時道曲电描清零</li> <li>□ 時作送品消除</li> <li>□ 指聞公長消除</li> <li>□ 光时任务集()</li> </ul> |   |   |   |        |
| <ul> <li>① OTA升级</li> <li>② 关于</li> </ul>                                     |   | ☐ <u>2</u> 3                                                                                            |   |   |   | 复位     |
|                                                                               |   |                                                                                                    |   |   |   |        |
|                                                                               |   |                                                                                                    |   |   |   |        |
|                                                                               |   |                                                                                                    |   |   |   |        |
|                                                                               |   |                                                                                                    |   |   |   |        |

# OTA 升级

| $\leftarrow  \rightarrow$                                                                                                    | G | ▲ 不安全 http://192.168.2.37/ota-upgrade.html | ९ 🕁 | g | 完成更新: |
|----------------------------------------------------------------------------------------------------|---|--------------------------------------------|-----|---|-------|
| Ē                                                                                                    |   | 电源分配单元                                     |     |   | 🖂 ats |
| MAIN<br>① 首页<br>① 定时任务<br>④ 印版设置<br>④ 设备设置                                                                                                    | ¢ | OVER THE AIR                               |     |   |       |
| <ul> <li>✓ 法理服务</li> <li>OTHER</li> <li>回 操作记录</li> <li>① 报警记录</li> <li>① 报警记录</li> <li>□ 教班鉴望位</li> <li>○ TA井段</li> <li>○ TA井段</li> <li>○ TA井段</li> </ul> | ¢ | 進上和器件:<br>直接文件 未直接任何文件                     |     |   | ±.t¢  |
|                                                                                                    |   |                                            |     |   |       |
|                                                                                                    |   |                                            |     |   |       |

关于

|                  | 电源分配单元                   | E |
|------------------|--------------------------|---|
|                  | т                        |   |
|                  |                          |   |
| ① 定时任务           |                          |   |
| ⑦ 参数设置 <         |                          |   |
| (i) 12812        |                          |   |
| ※」 近程服务 〈 ID:    | 30cdc7e99f7d402398017511 |   |
| OTHER MAC:       | 08/F9/E0/84:75/EB        |   |
| 设备名称:<br>[] 操作记录 | ATS                      |   |
| ① 报警记录 产品型号:     | ESP-CG-ATS               |   |
| C2 数据复位 设备型号:    | ATS-TVAPWR               |   |
| [↑] OTA升级 软件版本:  | v1.0.1                   |   |
| 出口日期:            | 2024/3/25                |   |
| 开机时间:            | 0-天 07:02:16             |   |
|                  |                          |   |
|                  |                          |   |
|                  |                          |   |
|                  |                          |   |
|                  |                          |   |
|                  |                          |   |
|                  |                          |   |
|                  |                          |   |